## Ukraine SIG InfoSheet How to Subscribe to the Ukraine SIG Mailing List Ronald D. Doctor, Coordinator, Ukraine SIG 18 February 2012

The Ukraine-SIG Mailing List is one of many JewishGen Mailing Lists. Here is how you subscribe:

- You must first <u>Login to JewishGen</u>. If you are not yet registered with JewishGen, click the "new user" link under the sign in boxes. Once you are signed in you will be on JewishGen's Mailing List page.
- On the <u>Mailing List page</u>, scroll down to Ukraine SIG and click the Subscribe button.
- Fill out the subscription form.

You will have several choices for managing your subscription. For example, you can choose to receive messages as they are sent, or you can receive all messages for the day in a "digest" at the end of each day. You can change your choices at any time by editing your subscriptions.

JewishGen maintains Archives of past messages. If you wish, you can search the Archives to see if your question was asked and answered in the past. Search hints and a search form are available <u>here</u>.